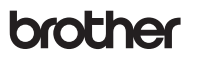

TZO

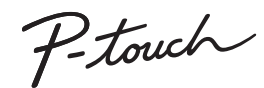

# **D210** Руководство пользователя

#### Русский

С помощью нового принтера Brother P-touch для печати наклеек вы можете создавать разнообразные самоклеящиеся наклейки с индивидуальным дизайном. В принтере используются ленты ТZe компании Brother шириной от 3,5 до 12 мм. Предлагаются кассеты с лентами TZe разных цветов и размеров. Полный список подходящих лент для вашего устройства представлен на сайте www.brother.com

Перед эксплуатацией устройства внимательно ознакомьтесь с этим руководством и сохраните его для использования в будущем.

Напечатано в Китае D00K06001

# 1 НАЧАЛО РАБОТЫ

### Источник питания и кассета с лентой

# Меры безопасности

Указывает на потенциально

**• ПРЕДУПРЕЖДЕНИЕ** опасную ситуацию, которая может привести к смерти или

получению тяжелых травм.

#### Во избежание возгорания, повреждения, перегрева устройства или появления странных запахов и дыма, а также поражения электрическим током и получения травм и ожогов соблюдайте приведенные ниже инструкции.

- Напряжение в сети должно соответствовать указанному значению. Чтобы избежать повреждения принтера Р юиси и сбоев е его работе используйте только рекомендованный адаптер переменного тока (AD-24ES).
- только рекомендованный адаптер переменного тока (AD-24ES).
   Не касайтесь принтера P-touch для печати наклеек во время грозы
- Не используйте принтер Р-touch или адаптер переменного тока в помещениях с в используйте принтер Р-touch или адаптер переменного тока в помещениях
- с высокой влажностью (например, в ванной комнате).
   Не превышайте допустимую нагрузку на шнур питания.
- Не допускайте повреждения шнура или вилки питания и не ставьте на них тяжелые предметы. Не сгибайте шнур питания спишком сильно и не тяните за него. Придерживайте адаптер переменного тока при отсоединении от электрической розетии.
- Всегда вставляйте вилку питания в электрическую розетку до упора. Не используйте плохо закрепленную розетку.
- Не допускайте попадания влаги на принтер P-touch для печати наклеек, адаптер переменного тока, вилку питания или батареи (не берите их мокрыми руками, не проливайте на них жидкости).
- Если электролит попал в глаза, немедленно промойте их большим количеством чистой воды и обратитесь к врачу, иначе вы можете потерять зрение.
   Не разбирайте и не вносите изменения в конструкцию принтера P-touch, адаптера переменного тока и батарей.
- на иптерет переменного гола и остарои: не допускате соприкосновения металлических предметов с контактами батареи. При замене батарей не используйте острые предметы, такие как пинцет или щаликовая рочка.
- Не сжигайте и не нагревайте батареи.
- Если во время эксплуатации или хранения принтер P-touch чрезмерно нагревается, выделяет странный запах, изменяет цвет, деформируется или проявляет другие необычные признаки, незамедлительно отсоедините адаптер переменного тока, извлеките батареи и прекратите использовать принтер.
   Не используйте поврежденные и протекающие батареи, так как электролит мочет порасть на учжи.

с поврежденной наклейкой, так как они могут перегреваться.

Не используйте деформированные и протекающие батареи. а также батареи

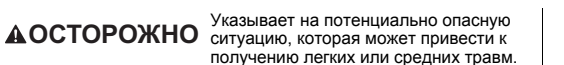

#### Во избежание травм, утечки электролита, перегрева или возгорания соблюдайте приведенные ниже инструкции.

- Храните принтер P-touch для печати наклеек в недоступном для детей месте. Не позволяйте детям класть в рот детали принтера P-touch и наклейки, так как они могут их проглотить. Если это произошло, обратитесь к врачу.
   Не прикасайтесь к металлическим деталям около печатающей головки сразу
- после печати. • Не прикасайтесь к лезвию блока обрезки.
- При попадании электролита на кожу или одежду незамедлительно промойте их чистой водой.
- После эксплуатации принтера P-touch для печати наклеек выньте батареи и отсоедините адаптео пеоеменного тока.
- Не используйте неподходящие багареи. Не используйте одновременно новые и старые багареи, багареи разных производителей, а также багареи, вазличающиеся по тити, емкости и модели. Соблюдайте полярность при
- различающиеся по типу, емкости и модели. Соолюдаите полярность при установке батарей. • Не оонайте принтер P-touch и адаптер переменного тока и не ударяйте по ним.
- не роняите принер соссти адаптер переменного тока и не ударжите по ниг
   не нажимайте на ЖК-дисплей.
   Заки практи и отоку отоку станка и при и току в раки току отоку и на каки и на ударжите по ниг
- Закрывая крышку отсека для кассеты принтера P-touch, будьте осторожны чтобы не прищемить пальцы.
- Перед использованием никель-металлогидридных аккумуляторных батарей внимательно ознакомътесь с инструкцией по их эксплуатации, а также
- с инструкцией к зарядному устройству. Обязательно соблюдайте их. • Перед использованием зарядите никель-металлогидридные аккумуляторные батареи с помощью специального зарядного устройства.

# Общие меры безопасности

 В зависимости от места эксплуатации, используемых материалов и условий окружающей среды наклейки могут отклеиваться или приклеиваться слишком сильно, их цвет может изменяться, а изображение — отпечатываться на других предметах. Прикрепляя наклейки, всегда учитывайте окружающие условия и материалы, на которые они приклеиваются.

 Используйте принтер P-touch для печати наклеек только по назначению и только так, как описано в данном руководстве. Несоблюдение этого требования может привести к несчастному случаю или повреждению принтера P-touch.
 Используйте с принтером P-touch для печати наклеек только ленты TZe от компании Brother. Не используйте ленты без знака Т<u>25</u>8.  Протирайте принтер только мягкой сухой тканью. Не используйте спирт или другие органические растворители.
 Протирайте печатающую головку мягкой безворсовой тканью. Никогда не

- Протирайте печатающую головку мягкой безворсовой тканью. Никогда не прикасайтесь руками к печатающей головке.
- Не вставляйте посторонние предметы в отверстие для вывода ленты, штекер адаптера переменного тока, батарейный отсек и т. п.
- Не подвергайте принтер P-touch, батареи и адаптер переменного тока воздействию прямых солнечных лучей и влаги. Не размещайте принтер около нагреазтельных приборов и других горячих предметов, в запыленных помещениях, в местах со спишком высокой или низкой температурой (например, на приборной панепли или в багажнике автомобиля) или с повышенной влажностью.
- Не давите на рычаг блока обрезки слишком сильно.
- Не запускайте печать, если в кассете закончилась лента. В противном случае повредится печатающая головка.
- Не тяните за ленту во время печати или протяжки. В противном случае повредится лента и принтер P-touch.
- После сбоя в работе принтера P-touch, ремонта принтера либо полной разрядки батарей все хранящиеся в памяти данные будут потеряны.
   Принтер P-touch для печати наклеек не оснащен зарядным устройством для якумуляторных батарей.
- На наклейках текст может выглядеть не так, как на ЖК-дисплее.
   Длина напечатанной наклейки может отличаться от длины наклейки,
- отображаемой на дисплее. • Для защиты дисплея при производстве и перевозке используется прозрачная
- пластиковая пленка. Снимите ее перед эксплуатацией устройства. • При отключении питания принтера более чем на три миниты весь хранящийся в
- его памяти текст, все настройки форматирования и текстовые файлы удаляются.

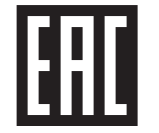

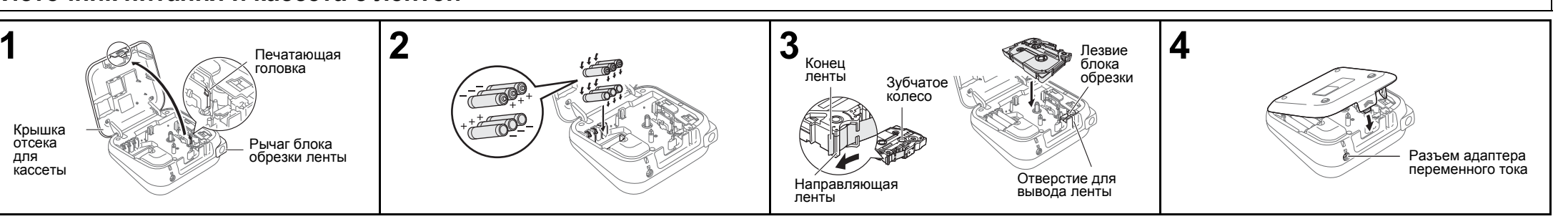

#### Откройте крышку отсека для кассеты, нажав на показанную на рисунке область в верхней части устройства.

- Если кассета с лентой уже установлена, извлеките ее, потянув вверх. Если батареи уже установлены, извлеките их.
- Перед заменой батарей и кассет отключайте питание.

Вставьте шесть новых щелочных батарей типа ААА (LR03) или полностью заряженных никель-металлогидридных аккумуляторных батарей (HR03), соблюдая полярность.

- При использовании щелочных батарей: одновременно заменяйте все шесть батарей новыми.
- При использовании никельметаллогидридных аккумуляторных батарей: одновременно заменяйте все шесть батарей полностью заряженными.

#### Вставьте кассету с лентой. Убедитесь, что она встала на место.

- Конец ленты должен проходить под направляющими.
- Используйте с данным устройством только ленты TZe от компании Brother.

# Плотно прижмите крышку отсека для кассеты. Убедитесь, что она встала на место.

#### ПРИМЕЧАНИЕ

- При использовании адаптера переменного тока (AD-24ES)
- Вставьте разъем адаптера переменного тока в специальный разъем в верхней части устройства.
   Вставьте вилку в стандартную электрическую
  - розетку.
     Чтобы предотвратить потерю данных, вместе с адаптером переменного тока рекомендуется
  - с адаптером переменного тока рекомендуется использовать щелочные батареи типа ААА (LR03) или никель-металлогидридные батареи (HR03).

# ЖК-дисплей и клавиатура

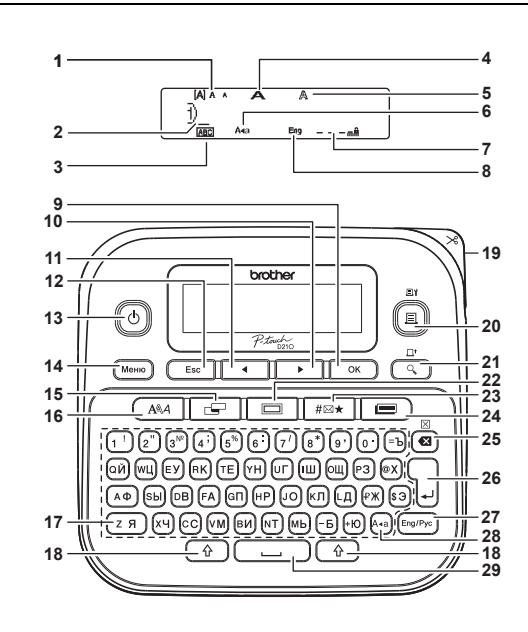

13. Клавиша питания

14. Клавиша «Меню»

15. Клавиша выбора

16. Клавиша выбора

17. Клавиши набора

20. Клавиша печати

просмотра

19. Рычаг блока обрезки

предварительного

22. Клавиша настройки

специальных

24. Клавиша библиотеки

25. Клавиша удаления

27. Клавиша «Eng/Pyc»

29. Клавиша пробела

символов

шаблонов

26. Клавиша ввода

28. Клавиша Сарз

18. Клавиша Shift

наклейки

шрифта

ленты

Клавиша

рамок

Клавиша

- 1. Размер
- **2.** Курсор
- 3. Подчеркивание или
- рамка 4. Ширина
- 5. Стиль
- Режим Caps
- 7. Длина наклейки Если выбрана конкретная длина наклейки. также
- отображается значок д
- 8. Раскладка (английская)
- 9. Клавиша ОК
- Клавиша перемещения курсора вправо (в сочетании с клавишей Shift перемещает курсор в конец текста).
- Клавиша перемещения курсора влево (в сочетании с клавишей Shift перемещает курсор в начало текста).

12. Клавиша Esc

### Содержимое коробки

#### Принтер P-touch

Начальная кассета с лентой Адаптер переменного тока (для D210 приобретается дополнительно) Руководство пользователя

#### ПРИМЕЧАНИЕ

- На ЖК-дисплее отображается не более 15 символов. но ввести можно текст до 80 символов.
- Чтобы при выборе параметров восстановить их настройки по умолчанию, нажмите клавишу пробела.

Чтобы на дисплее появилось изображение наклейки, нажмите клавишу предварительного просмотра. Изображение может отличаться от реального вида напечатанной наклейки.

Фактическая длина напечатанной наклейки может немного отличаться от показанной на ЖК-дисплее

### Характеристики

| Размеры             | прибл. 157 x 150 x 68 мм                                                      |
|---------------------|-------------------------------------------------------------------------------|
| <u>(</u> Ш х Г х В) | 5 100                                                                         |
| Bec                 | приол. 490 г<br>(боз батарой и кассоты с поштой)                              |
| Источник питания    | шесть щелочных батарей типа<br>ААА (LR03)                                     |
|                     | шесть никель-металлогидридных<br>аккумуляторных батарей типа ААА<br>(HR03) *1 |
|                     | адаптер переменного тока<br>(AD-24ES) * <sup>2</sup>                          |
| Кассета с лентой    | лента Brother TZe шириной<br>3,5 мм, 6 мм, 9 мм или 12 мм                     |
| *1 AUTHORIUM 10 01  |                                                                               |

- нных типах батарей см. на веб-сайте Brother Solutions Center по адресу support.brother.com
- \*2 Адаптер переменного тока для D210 приобретается дополнительно.

# Начальная установка

1 Включите устройство. Вставьте шесть батарей типа ААА или подключите адаптер переменного тока (AD-24ES), затем нажмите клавиш∨∭ ம்` 2 Выберите язык.

#### Язык по умолчанию: [Русский].

Меню) 🔶 🔺 / 🕨 [Язык] ок 🕽 🄶 • Выберите язык ок 3 Выберите единицу измерения.

Единица измерения по умолчанию: [MM].

Меню) 🔶 🔳 🖊 🕨 [Единица изм.] ОК ) 🔶 [дюйм/мм] ок

#### ПРИМЕЧАНИЕ

- Если в течение пяти минут не нажимать клавиши на устройстве, оно автоматически отключается.
- Чтобы отменить любую операцию, нажмите клавишу [ Еsc
- После нажатия клавиши ок примерно на секунду появляется сообщение «Принято».

### Настройка контрастности ЖК-дисплея

Эта функция позволяет настроить яркость ЖК-дисплея. Можно выбрать один из пяти уровней яркости. Уровень по умолчанию: [0].

| Меню 🔶 | • | / •        | [Контр | раст Х | кқд] 🗌 | ок | → |
|--------|---|------------|--------|--------|--------|----|---|
| • /    | • | [-2/-1/0/+ | 1/+2]  | ок )   |        |    |   |

- Чтобы вернуть значение по умолчанию, нажмите клавишу пробела.
- После нажатия клавиши ок примерно на секунду появляется сообщение «Принято».

#### **А** ОСТОРОЖНО

ОДНОВРЕМЕННОЕ ИСПОЛЬЗОВАНИЕ БАТАРЕЙ РАЗНОГО ТИПА (НАПРИМЕР. ШЕЛОЧНЫХ И НИКЕЛЬ-МЕТАЛЛОГИДРИДНЫХ) МОЖЕТ ПРИВЕСТИ К ВЗРЫВУ. УТИЛИЗИРУИТЕ ИСПОЛЬЗОВАННЫЕ БАТАРЕИ СОГЛАСНО ИНСТРУКЦИЯМ.

ПРИМЕЧАНИЕ

#### Рекомендации по использованию батарей

- Если вы не планируете использовать принтер P-touch в течение длительного времени, извлеките батареи.
- Не выбрасывайте батареи вместе с бытовым мусором, а сдавайте их в специализированные пункты приема. Необходимо также соблюдать требования всех применимых местных нормативных актов.
- Для хранения или утилизации батарей оберните их изолирующим материалом (например. обмотайте клейкой лентой), чтобы не допустить короткого замыкания (см. иллюстрацию ниже).

#### Пример изоляции батареи

Клейкая лента 2. Шелочная или никельметаллогидридная батарея

# Устранение неполадок

#### Действия в определенных ситуациях

| Проблема                                                                                           | Решение                                                                                                    |
|----------------------------------------------------------------------------------------------------|----------------------------------------------------------------------------------------------------|
| Вы включили<br>стройство, но на<br>цисплее ничего не<br>отображается.                              | <ul> <li>Проверьте, правильно ли установлены<br/>батареи.</li> <li>Если батареи разрядились, замените их.</li> <li>Проверьте, правильно ли подключен<br/>адаптер AD-24ES.</li> </ul>                                               |
| Слишком<br>большие поля на<br>распечатанной<br>наклейке по обе<br>стороны от текста.               | <ul> <li>См. раздел «Настройка полей» в этом<br/>руководстве пользователя. Чтобы поля<br/>на наклейке были меньше, выберите<br/>значение [Нормальные] или [Узкие].</li> </ul>                                                      |
| /стройство не<br>іечатает, или<br>химволы плохо<br>іропечатываются.                                | <ul> <li>Проверьте, правильно ли установлена<br/>кассета с лентой.</li> <li>Если кассета пуста, замените ее.</li> <li>Проверьте, плотно ли закрыта крышка<br/>отсека для кассеты.</li> </ul>                                       |
| Сбросились<br>настройки.                                                                           | <ul> <li>Если батареи разрядились, замените их.</li> <li>При отключении питания более чем на<br/>три минуты все настройки текста<br/>и форматирования, отображаемые на<br/>дисплее, удаляются из памяти<br/>устройства.</li> </ul> |
| Вдоль<br>напечатанной<br>наклейки<br>проходит пустая<br>оризонтальная<br>нолоса.                   | <ul> <li>Возможно, загрязнилась печатающая<br/>головка. Извлеките кассету с лентой<br/>и аккуратно протрите печатающую<br/>головку сухой хлопчатобумажной<br/>тканью движениями вверх-вниз.</li> </ul>                             |
| /стройство<br>кзаблокировано»<br>оно включено,<br>ю при нажатии<br>лавиш ничего не<br>іроисходит). | • См. раздел «Сброс настроек принтера<br>P-touch».                                                                                                    |
| Три попытке<br>напечатать<br>наклейку<br>зыключается<br>нитание.                                   | <ul> <li>Если батареи разрядились, замените их.</li> <li>Проверьте, правильно ли установлены<br/>батареи.</li> <li>Вы используете несовместимый<br/>адаптер. Рекомендуется AD-24ES.</li> </ul>                                     |
| lента подается<br>неправильно или<br>настревает в<br>истройстве.                                   | <ul> <li>Проверьте, проходит ли конец ленты<br/>под направляющими.</li> <li>Возможно, во время печати нажат<br/>рычаг блока обрезки. При печати<br/>старайтесь не касаться его.</li> </ul>                                         |
| Іля создания<br>ювой наклейки<br>ужно сбросить<br>же настройки<br>и удалить весь<br>екст.          | • Нажмите клавиши                                                                                                    |
| Чужно изменить<br>изык.                                                                            | • См. раздел «Начальная установка».                                                                                                    |

# ОСНОВНЫЕ ОПЕРАЦИИ

# Ввод текста

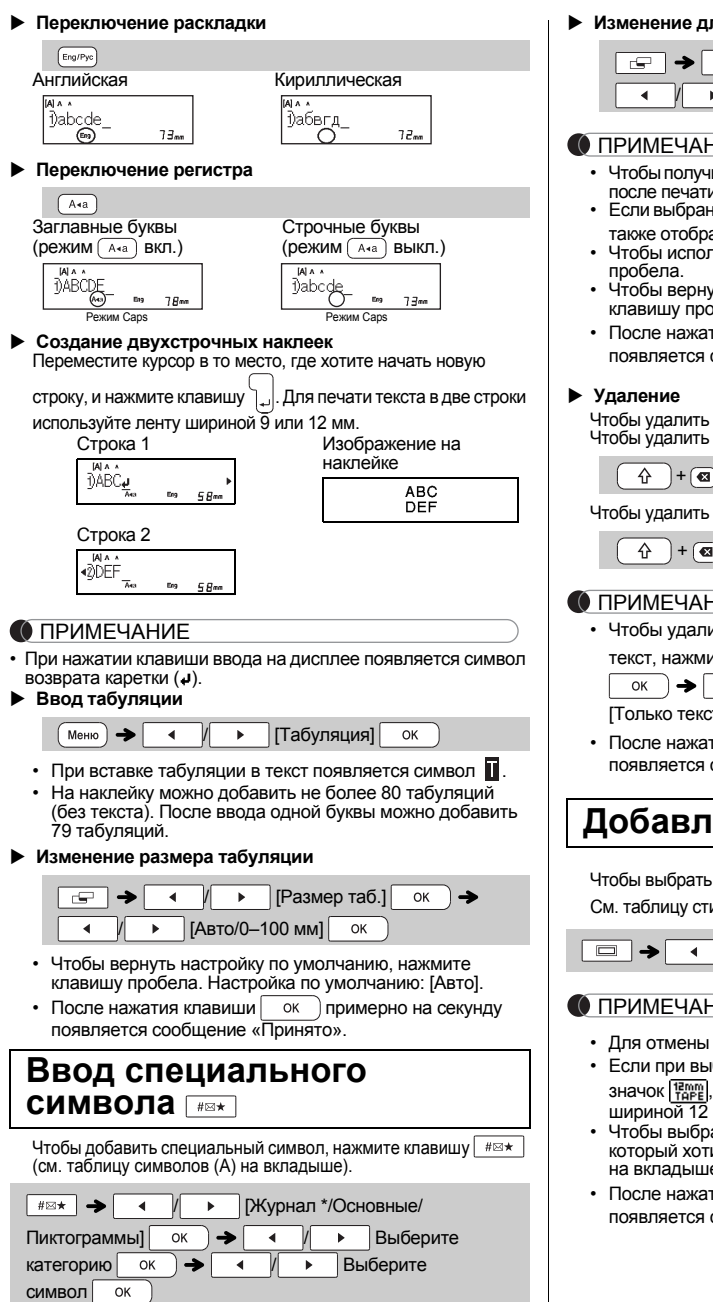

\* В журнале хранятся семь последних использованных символов.

#### ПРИМЕЧАНИЕ

- Для отмены операций нажимайте клавишу [ Еsc
- При выборе параметра «Журнал» нельзя выбрать категорию.

|                                                                                                    | Печ                                                                                                    |
|----------------------------------------------------------------------------------------------------|----------------------------------------------------------------------------------------------------|
| Изменение длины наклейки                                                                                                    | • Предв                                                                                                    |
| ГЕТ → < / ► [Длина] ок →<br>< / ► [Авто/30–300 мм] ок                                                                                                    | · Haw                                                                                                    |
| ПРИМЕЧАНИЕ<br>Чтобы получить наклейку указанной на ЖК-дисплее длины,<br>после печати обрежьте ее ножницами по точкам (:).<br>Если выбрана конкретная длина наклейки, на ЖК-дисплее<br>также отображается значок .<br>Чтобы использовать параметр [Авто], нажмите клавишу<br>пробела.<br>Чтобы вернуть настройку по умолчанию, нажмите<br>клавишу пробела.<br>После нажатия клавиши ок примерно на секунду<br>появляется сообщение «Принято».<br>Удаление<br>тобы удалить отдельную букву, нажмите клавишу . | • Нажі<br>дисп<br>• Если<br>клаві<br>• Для і<br>нажі<br>• Протя<br>• Протя<br>• Протя                                                                                                    |
|                                                                                                    | <ul> <li>Чтоб<br/>клав</li> <li>Можи</li> <li>Чтоб<br/>клав</li> <li>Чтоб<br/>«Нум<br/>в пра</li> <li>Чтоб<br/>обре<br/>«Под</li> <li>Для<br/>тексі<br/>подл<br/>одно</li> <li>Настр</li> </ul> |
| <b>ЦОБАВЛЕНИЕ РАМКИ</b><br>Нтобы выбрать стиль рамки, нажмите клавишу<br>См. таблицу стилей рамок (Е) на вкладыше.                                                                                                    | [Нумер<br>Можно<br>исполь:<br>наклеен<br>началы<br>Приме                                                                                                    |
| → () (1!-0) Выберите рамку ок ПРИМЕЧАНИЕ Для отмены операций нажимайте клавишу Езс. Если при выборе рамки справа на дисплее появляется значок (Таре), необходимо использовать кассету с лентой шириной 12 мм. Чтобы выбрать стиль рамки, нажмите номер того стиля, который хотите использовать (см. таблицу стилей рамок)                                                                                                    | Вве,<br>кци<br>→ (<br>○<br>0<br>0<br>0<br>0<br>0<br>0<br>0<br>0<br>0<br>0<br>0<br>0<br>0                                                                                                    |

• После нажатия клавиши ок примерно на секунду появляется сообщение «Принято».

## ать наклеек

| <ul> <li>Предварительный просмотр<br/>Перед печатью можно просмотреть текст.</li> </ul>                                                                                                    | Настройка полей                                                                                                    |
|----------------------------------------------------------------------------------------------------|----------------------------------------------------------------------------------------------------|
|                                                                                                    |                                                                                                    |
| <ul> <li>Нажмите клавишу предварительного просмотра, и на<br/>дисплее появится изображение наклейки (оно может<br/>отличаться от ее реального вида при печати).</li> <li>Если весь текст не помещается на ЖК-лисплее нажмите</li> </ul>                                                                                                    | [ ↓ / ▶]                                                                                                    |
| клавишу 🚽 или 🕨. На экране появится скрытый ранее текст.                                                                                                    | [Широкие], [Норма<br>Задаются одинаков                                                                                                    |
| • Для выхода из режима предварительного просмотра                                                                                                    | Широкие                                                                                                    |
| нажмите клавишу <u>ок</u> , <sub>н</sub> или <u>Esc</u> .                                                                                                    |                                                                                                    |
|                                                                                                    | [Послед.печ.]<br>Печать нескольких н                                                                                                    |
| • Протягивается примерно 25 мм чистой ленты.                                                                                                    | 1. Введите текст.                                                                                                    |
| ▶ Печать                                                                                                    | 2. Нажмите клавиш                                                                                                    |
| Е → [Копии:] < / → /1 ! -9' → ОК                                                                                                    | 3. Задайте количест                                                                                                    |
| • Чтобы напечатать один экземпляр наклейки, нажмите                                                                                                    | и <u>и</u> или цио<br>4 Нажмите клавиш                                                                                                    |
| <ul> <li>клавишу ок), не указывая количество копий.</li> <li>Можно напечатать до девяти копий каждой начлейки</li> </ul>                                                                                                    | появится сообще                                                                                                    |
| • Чтобы указать количество копий, нажмите цифровую                                                                                                    | 5. Чтобы продолжит                                                                                                    |
| <ul> <li>Чтобы отрезать наклейку, после появления сообщения<br/>«Нужна обрезка» надавите на рычаг блока обрезки</li> </ul>                                                                                                    | <ol> <li>Удалите текст пре<br/>Затем нажмите к</li> </ol>                                                                                    |
| <ul> <li>в правом верхнем улу устроиства.</li> <li>Чтобы не повредить ленту, не касайтесь рычага блока<br/>обрезки, пока на экране отображается сообщение<br/>«Праконсирана»</li> </ul>                                                                                                    | 7. Когда после печа<br>сообщение «Про                                                                                                    |
| <ul> <li>Фля удаления подложки сложите наклейку продольно<br/>текстом внутрь, чтобы раскрылись надрезанные края<br/>подложки. Отделяйте части подложки от наклейки по</li> </ul>                                                                                                    | <ol> <li>После протяжки л<br/>рычаг блока обре</li> </ol>                                                                                    |
| одной и прикрепляйте наклейку.                                                                                                    | 🚺 ПРИМЕЧАНИЕ                                                                                                    |
| <ul> <li>Настройка параметров печати (</li></ul>                                                                                                    | <ul> <li>В режиме [Послед<br/>иначе можно срез</li> <li>При выборе пара<br/>отображаемая д<br/>точек (:) до края.<br/>точкам (:).</li> </ul> |
|                                                                                                    | ЖК-д                                                                                                    |
| к цифре, которую нужно увеличить 🕅                                                                                                    | Широкие                                                                                                    |
| → +  +  →  →  →  →  →  →  →  →  →  →  →  →  →  →  →  →  →  →  →  →  →  →  →  →  →  →  →  →  →  →  →  →  →  →  →  →  →  →  →  →  →  →  →  →  →  →  →  →  →  →  →  →  →  →  →  →  →  →  →  →  →  →  →  →  →  →  →  →  →  →  →  →  →  →  →  →  →  →  →  →  →  →  →  →  →  →  →  →  →  →  →  →  →  →  →  →  →  →  →  →  →  →  →  →  →  →  →  →  →  →  →  →  →  →  →  →  →  →  →  →  →  →  →  →  →  →  →  →  →  →  →  →  →  →  →  →  →  →  →  →  →  →  →  →  →  →  →  →  →  →  →  →  →  →  →  →  →  →  →  →  →  →  →  →  →  →  →  →  →  →  →  →  →  →  →  →  →  →  →  →  →  →  →  →  →  →  →  →  →  →  →  →  →  →  →  →  →  →  →  →  →  → | Норма-<br>јАВ                                                                                                    |
|                                                                                                    | Изкие ДАВ                                                                                                    |
| указывайте и наибольшее значение.                                                                                                    | JAD JAD                                                                                                    |
| [отражение]<br>Пример. Для зеркальной печати текста «J.SMITH»<br>введите этот текст и выполните инструкции                                                                                                    | <ul> <li>Чтобы напечатат<br/>с минимальными</li> <li>Чтобы не повред</li> </ul>                                                              |
| ниже.                                                                                                    | • После нажатия к                                                                                                    |
| Введите текст или символы → ① +                                                                                                    | появляется сооб                                                                                                    |
| J.SMITH                                                                                                    |                                                                                                    |

• При печати в режиме [Отражение] используйте прозрачную ленту, чтобы наклейки на стекле или другой прозрачной поверхности правильно читались с другой стороны

| ⊑ → ( / ▶ [Поля] ок →                                 |
|-------------------------------------------------------|
| <ul> <li>/ &gt; [Широкие/Нормальные/Узкие/</li> </ul> |
| Послед.печ.] ок                                       |
| ирокие], [Нормальные] и [Узкие]                       |

аковые поля с обеих сторон текста.

| Широкие         | Нормальные  | Узкие     |
|-----------------|-------------|-----------|
| ABC             | ABC         | : ABC     |
| ←25 мм→ ←25 мм→ | 12 MM 12 MM | 4 MM 4 MM |

ьких наклеек с полями минимальной ширины. CT.

- авишу 🕼 .Появится надпись [Копии: ].
- ичество копий, используя клавиши • и цифровые клавиши.
- авишу ок). Начнется печать, затем общение «Протянуть?».
- олжить ввод текста, нажмите клавишу ( Esc
- ст предыдущей наклейки и введите новый. ите клавишу 🕞
- е печати последней наклейки появится «Протянуть?», нажмите клавишу ок
- жки ленты отрежьте наклейки, надавив на обрезки.

#### НИЕ

- ослед.печ.] протягивайте ленту перед обрезкой, срезать часть текста.
- параметра [Нормальные] или [Узкие] иая длина наклейки равна расстоянию от края. Разрежьте наклейку ножницами по

|               | Изображение на<br>ЖК-дисплее | Изображение на<br>наклейке |
|---------------|------------------------------|----------------------------|
| ирокие        | DABC_ Eng (5 7mg)            | ABC                        |
| орма-<br>ьные | MAA<br>DABC_ may (4 jage     | ABC                        |
| вкие          | DABC_ Eng (25m)              | ∴ ABC                      |

- чатать несколько экземпляров наклейки ными полями, выберите параметр [Узкие]. овредить кассету, не тяните за ленту.
- атия клавиши ок ) примерно на секунду сообщение «Принято».

# Сохранение файлов наклеек

Можно сохранить до 30 наклеек, чтобы напечатать их позднее. В памяти устройства можно сохранить не более 2400 символов, а в одном файле — не более 80. Сохраненные наклейки можно изменять и перезаписывать.

#### Сохранить

| Введите текст Меню → () [Фан | йл] |
|------------------------------|-----|
| ок → / ▶ [Сохранить] ок      | ]→  |
| ✓ / ► 01: OK                 |     |

#### ▶ Печать

| Меню → () (Файл] ОК →               |   |
|-------------------------------------|---|
| [Печать] ОК → (/)                   |   |
| 01:P-touch двн ОК → [Копии: ] ◀ / ► | ) |
| [1 ! -(9 ') → OK                    |   |

# • Открыть

 (Меню)
 ↓
 [Файл]
 ок
 →

 ↓
 (Открыть)
 ок
 ↓
 ↓

 ∭:P-touch
 \_\_\_\_\_\_
 ок
 ↓
 ↓

#### 🜔 ПРИМЕЧАНИЕ

- При попытке сохранить наклейку в файле под номером, который уже занят, появляется сообщение «Перезаписать?». Чтобы сохранить новую наклейку, нажмите клавишу ок. Чтобы отменить операцию, нажмите клавищу (Esc.).
- Перед сохранением введите текст.
- После нажатия клавиши ок примерно на секунду появляется сообщение «Принято».

# Сброс настроек принтера P-touch

Если принтер P-touch для печати наклеек работает неправильно, можно сбросить его настройки до заводских. Все настройки будут сброшены, а текст и сохраненные файлы — удалены.

- Выключите принтер P-touch. Нажав и удерживая клавиши 💮 и R, нажмите клавишу 👩, чтобы снова его включить.

# **З ИСПОЛЬЗОВАНИЕ** ШАБЛОНОВ

## Наклейка с текстом

Эта функция позволяет создавать разнообразные наклейки с помощью встроенных шаблонов. См. таблицу шаблонов наклеек с текстом (С) на вкладыше.

| Пример 1. | **** |
|-----------|------|
|           |      |

[Шаблон с одним повторяющимся рисунком]

| ■ → [Выбор категории]  / ▶ [Текст]     |
|----------------------------------------|
| ок → [Выберите дизайн] 		/ ▶           |
| ・ 余玲玲玲 (Введите текст 1) Удалите       |
| текст и введите новый 🕅 ABCD_ ва 4 7ак |
| [Печать] ок                            |

 Чтобы использовать на одной наклейке два разных шрифта, выберите один из трех дополнительных шаблонов наклеек с текстом (примеры 2–4).

► Пример 2. [File No.1] [Шаблон с двумя шрифтами]

| 🔳 🔶 [Выбо | р категор | ии] 🗖  | /   | • | [Текст] |
|-----------|-----------|--------|-----|---|---------|
| → [Выб    | ерите диз | айн] 🔄 | · / | ► |         |
|           |           |        |     |   |         |

| • | Файл | N <u>0 1</u><br>8117 | ۱ | ОК | ) > | [Введите то | екст 1 | ј Удалите |
|---|------|----------------------|---|----|-----|-------------|--------|-----------|
|   |      |                      |   |    |     |             | 1      |           |

| текст и введите новый   | DFile_      | Eng  | 7 9aa | ок 🔶  |
|-------------------------|-------------|------|-------|-------|
| [Введите текст 2] Удали | ите текст и | 1 BB | едите | новый |

| ĝNo.1_ | Eng | 4 Yaa | ок → [Печать] ок |
|--------|-----|-------|------------------|
|        |     |       |                  |

► Пример 3. Шаблон с двумя шрифтами и рамкой]

| См. | инструкции в | примере 2. | · | · |  |
|-----|--------------|------------|---|---|--|
|     |              |            |   |   |  |

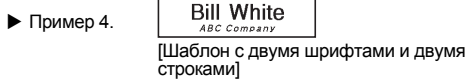

• См. инструкции в примере 2.

# Наклейка с узором

Эта функция позволяет создавать уникальные наклейки с помощью встроенных шаблонов. См. таблицу шаблонов наклеек с узорами (D) на вкладыше. При использовании шаблонов наклеек с узорами нельзя вводить текст.

Пример.

| 📼 🗲 [Выбор категории] 🕢 / 🕨 [Шаблоны]     |
|-------------------------------------------|
| ок 🔶 [Выберите дизайн] 💽 / 🕨              |
| • Сахарана наклейки] → [Длина наклейки] → |
| ✓ / ► [30–999 мм] ок ► [Печать] ок ◄      |
| [Копии: ] ◀ / ► / 1 ! – 9 ' ➔ ок          |

#### ПРИМЕЧАНИЕ

- Для шаблонов наклеек с текстом
- При печати шаблонов наклеек с текстом нельзя использовать параметр «Длина наклейки».
- Чтобы удалить текст, поместите курсор справа от него и нажмите клавишу (
- Клавишу (\_\_\_\_\_\_\_\_).
   Чтобы просмотреть наклейки, при появлении на ЖК-дисплее сообщения [Печать] нажмите клавишу предварительного просмотра.
- При использовании шаблонов наклеек с текстом нельзя напечатать несколько копий.

#### Для шаблонов наклеек с узорами

- Чтобы вернуть значение по умолчанию для параметра «Длина», нажмите клавишу пробела. Длина по умолчанию: [100 мм].
- При использовании шаблонов наклеек с узорами нельзя использовать функцию предварительного просмотра.

#### Для шаблонов наклеек с текстом или узорами

- Эти шаблоны доступны только при печати на ленте шириной 12 мм.
- Шаблоны нельзя изменить.
- Чтобы выйти из режима шаблонов и вернуться на экран ввода текста, выполните инструкции ниже.

#### а) Нажмите клавишу ( Езс

б) С помощью клавиш или ▶ выберите [Выход]. Когда появится сообщение «Печать»,

#### нажмите клавишу ок

- Наклейки, созданные из шаблонов, нельзя сохранить в памяти.
- При открытии шаблонов наклеек с текстом или узорами автоматически выбирается длина последней напечатанной наклейки на основе таких шаблонов.
- После нажатия клавиши ок на ЖК-дисплее примерно на две секунды появится сообщение «Нужна обрезка».

# 4 КЛАВИШИ ФОРМАТИРОВАНИЯ

| Клавиша выбора шрифта 斗                                     |                                                                            |     |              |                 |  |  |  |  |  |  |
|-------------------------------------------------------------|----------------------------------------------------------------------------|-----|--------------|-----------------|--|--|--|--|--|--|
| <b>1</b> Чтобы изменить параметры шрифта, нажмите клавишу ( |                                                                            |     |              |                 |  |  |  |  |  |  |
| A®A                                                         | А№А → () Выберите элемент ок                                               |     |              |                 |  |  |  |  |  |  |
| 2 Нажи<br>парам                                             | 2 Нажимая клавишу  ▲ или  ▶, выберите параметр, затем нажмите клавишу  ок. |     |              |                 |  |  |  |  |  |  |
| Шрифт                                                       | Helsinki                                                                   | A 1 | HEL+Adams    | A1              |  |  |  |  |  |  |
| AA                                                          | Brussels                                                                   | A 1 | HEL+Brunei   | A <b>1</b>      |  |  |  |  |  |  |
|                                                             | Florida                                                                    | A1  | HEL+Istanbul | A1              |  |  |  |  |  |  |
|                                                             | Calgary                                                                    | A 1 | HEL+Sofia    | Al              |  |  |  |  |  |  |
|                                                             | HEL+Atlanta                                                                | A1  | HEL+Germany  | Al              |  |  |  |  |  |  |
| Размер                                                      | Большой                                                                    | A   | Средний      | A               |  |  |  |  |  |  |
| Ада                                                         | Малый                                                                      |     |              |                 |  |  |  |  |  |  |
| Ширина                                                      | Нормальная                                                                 | Α   | × 2          | А               |  |  |  |  |  |  |
| <b>Α</b> <sup>l</sup>                                       | × 1/2                                                                      | Å   |              |                 |  |  |  |  |  |  |
| Стиль                                                       | Нормальный                                                                 | Α   | Жирный       | Α               |  |  |  |  |  |  |
| AA                                                          | Контур                                                                     | A   | Тень1        | A               |  |  |  |  |  |  |
|                                                             | Тень2                                                                      | A   | Курсив       | A               |  |  |  |  |  |  |
|                                                             | Курсив+<br>Жирн.                                                           | A   | Курсив+Конт. | A               |  |  |  |  |  |  |
|                                                             | Курсив+Тень                                                                | A   | Вертикально  | $\triangleleft$ |  |  |  |  |  |  |
| Выравни-                                                    | Слева                                                                      | F   | По центру    | +               |  |  |  |  |  |  |
| Бание                                                       | ĨĮ                                                                         |     |              |                 |  |  |  |  |  |  |

#### ПРИМЕЧАНИЕ

- Для отмены операций нажимайте клавишу (\_\_\_\_\_\_\_\_\_
- См. таблицу образцов шрифтов (В) на вкладыше.
- При достижении минимального размера символов используется шрифт по умолчанию (основан на стиле Helsinki). Это позволяет вместить текст на самые узкие наклейки или наклейки с несколькими строками.
- После нажатия клавиши ок примерно на секунду появляется сообщение «Принято».

# brother

P-touch

# D210

## Русский

# Сброс настроек устройства P-touch

Сбросьте настройки устройства для печати наклеек P-touch, если оно работает неправильно или нужно вернуть заводские настройки. Все настройки будут сброшены, а текст и сохраненные файлы — удалены.

P-touch.

2 Сначала отпустите кнопку питания, затем — кнопки

Устройство для печати наклеек P-touch включится со сброшенной внутренней памятью.

# Принадлежности и расходные материалы

 
 Кассеты с лентой
 Актуальные сведения о расходных материалах см. на веб-сайте Brother Solutions Center по адресу support.brother.com

 Адаптер переменного тока
 АD-24ES

Блок обрезки ТС-4 (сменный)

Если лезвие затупилось после длительного использования и плохо отрезает ленту, замените блок обрезки. Его можно приобрести у официального дилера Brother (артикул TC-4).

Замена блока обрезки

 Вытащите две части блока обрезки (зеленые), как показано стрелками на иллюстрации.

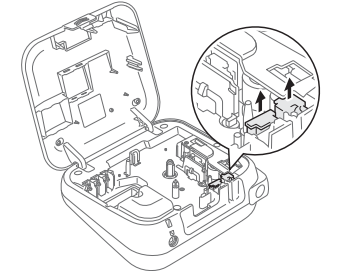

2. Установите новый блок обрезки. Надавите на блок, чтобы он встал на место.

# ПРЕДУПРЕЖДЕНИЕ Не прикасайтесь к лезвию блока обрезки.

# Български

# Нулиране на P-touch

Можете да нулирате устройството за етикети P-touch, за да върнете фабричните настройки или в случай че то не работи правилно. Целият текст, всички настройки и съхранени файлове се изчистват.

етикети P-touch отново.

Първо, освободете бутона на захранването, а после – устройството за етикети P-touch се включва с нулирана вътрешна памет.

# Принадлежности

Касети с лента: Посетете Brother Solutions Center на адрес <u>support.brother.com</u> за най-нова информация относно консумативите променливотоков AD-24ES адаптер:

Приспособление ТС-4 (резервно) за рязане:

Ако острието на приспособлението за рязане се изтъпи от многократна употреба и лентата не може да бъде отрязвана чисто, сменете го с ново приспособление за рязане (код на консуматив TC-4), което можете да получите от упълномощен дилър на Brother.

#### • Смяна на приспособлението за рязане

 Издърпайте двете части на приспособлението за рязане (зелено) по посока на стрелките, показани на илюстрацията.

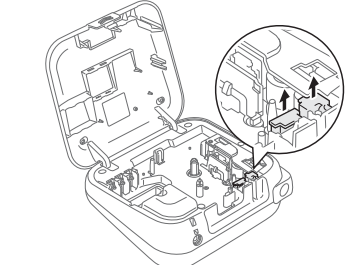

2. Монтирайте ново приспособление за рязане. Натискайте го, докато щракне на мястото си.

#### 🛕 предупреждение

Не докосвайте директно острието на приспособлението за рязане с пръсти.

## Қазақша

# P-touch параметрлерін бастапқы қалпына келтіру

P-touch жапсырма принтерінің зауыттық параметрлерін қайтаруға немесе жапсырма принтері дұрыс жұмыс істемегенде бастапқы мәндерін қалпына келтіруге болады. Барлық мәтін, параметрлер мен сақталған файлдар өшеді

P-touch жапсырма принтері ішкі жады босап қосылады.

# Аксессуарлар

| Таспалы<br>кассеталар:    | Қолданылатын заттар туралы соңғы<br>акпаратты алу үшін            |
|---------------------------|-------------------------------------------------------------------|
| kueeerahap.               | support.brother.com мекенжайы<br>бойынша Brother Solutions Center |
|                           | орталығына өтіңіз                                                 |
| Айнымалы ток<br>адаптері: | AD-24ES                                                           |
| Кескіш:                   | ТС-4 (ауыстыру)                                                   |

Егер кескіштің пышағы қайталап пайдаланғаннан кейін өтпей қалса және таспа таза кесе алмаса, өкілетті Brother дилерінен алынған жаңа кескішпен (қосалқы бөлшек коды: TC-4) ауыстырыңыз.

#### Кескішті ауыстыру

1. Кескіштің (жасыл) екі бөлігін мысал суретте көрсетілген бағытта тартып шығарыңыз.

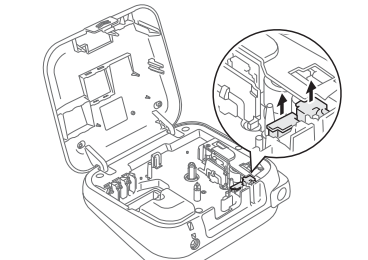

2. Жаңа кескіш салыңыз. Оны орнына түскенше басыңыз.

### АБАЙЛАҢЫЗ Кескіштің пышағын ұстауға болмайды.

# Беларуская

# Скід налад P-touch

Вы можаце выканаць скід налад на прыладзе для друку налепак P-touch, калі хочаце аднавіць завадскія налады або калі ў працы прылады адбываюцца збоі. Увесь тэкст, налады і захаваныя ў памяці файлы будуць выдалены.

- 2 Спачатку адпусціце кнопку сілкавання, а потым — ④ і ℝ.

Прылада для друку налепак P-touch уключаецца са скідам унутранай памяці.

# Прыстасаванні

| Касеты са<br>стужкай                              | Наведайце Brother Solutions Center<br>па адрасе <u>support.brother.com</u> , каб<br>азнаёміцца з апошняй інфармацыяй<br>пра расходныя матэрыялы |  |  |  |  |  |  |
|---------------------------------------------------|----------------------------------------------------------------------------------------------------|--|--|--|--|--|--|
| Адаптар<br>пераменнага<br>току:                   | AD-24ES                                                                                                    |  |  |  |  |  |  |
| Блок абрэзкі                                      | ТС-4 (зменны)                                                                                                    |  |  |  |  |  |  |
| Калі лязо разака затупляецца ў выніку пастаяннага |                                                                                                    |  |  |  |  |  |  |

калі лязо разака за упляецца у выніку пастаяннага выкарыстання і не можа акуратна разрэзаць стужку, замяніце яго новым блокам абрэзкі (інвентарны нумар TC-4), які можна заказаць у афіцыйнага дылера Brother.

#### Замена блока абрэзкі

 Выміце дзве часткі блока абрэзкі (зялёнага колеру) у кірунку, паказаным на ілюстрацыі ніжэй.

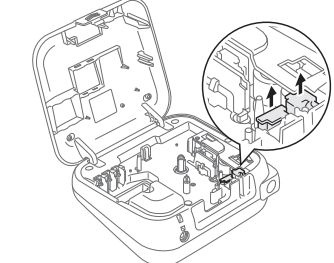

 Устаўце новы блок абрэзкі. Націсніце на яго, каб ён зашчоўкнуўся.

увага! Не кранайцеся пальцамі ляза разака.

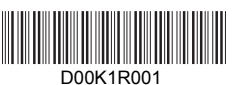

|          |                  |             |                    |                  |               |          |            |              |                                                                    |              |                          |              |                          |                          | A                     | 4           |             |             |                          |      |            |                |      |      |            |       |       |              | %a     |
|----------|------------------|-------------|--------------------|------------------|---------------|----------|------------|--------------|--------------------------------------------------------------------|--------------|--------------------------|--------------|--------------------------|--------------------------|-----------------------|-------------|-------------|-------------|--------------------------|------|------------|----------------|------|------|------------|-------|-------|--------------|--------|
|          | ,                |             |                    | ;                | U             | '        | •          | ?            | ļ                                                                  | _            | &                        | ~            | _                        | /                        | /                     | *           | @           | #           | I                        | ^    | N⁰         |                |      |      |            |       |       |              |        |
| +        |                  | - >         | < -                | ÷                | ±             | =        | ≧          | ≦            | ≠                                                                  | *            |                          |              |                          |                          |                       |             |             |             |                          |      |            |                |      |      |            |       |       |              |        |
| (        | )                | ) [         |                    | ]                | <             | >        | §          | «            | »                                                                  | ľ            |                          |              |                          |                          |                       |             |             |             |                          |      |            |                |      |      |            |       |       |              |        |
|          | • •              | - 1         | • 1                | Ļ                | ↔             | ₹        | \$         |              |                                                                    |              |                          |              |                          |                          |                       |             |             |             |                          |      |            |                |      |      |            |       |       |              |        |
| %        | ₽                | <u> </u>    | 5                  | ¢                | €             | £        | ¥          | ₽            | 梎                                                                  | 0            | ft.                      | in.          | m                        | 'n                       | °CC                   | e           | 0Z          | .lb.        | °F                       | °C   | ,          |                |      |      |            |       |       |              |        |
| a        | ιβ               | 3γ          | / i                | δ                | μ             | Ω        | φ          | Σ            | <u>a</u>                                                           | <u>0</u>     |                          |              |                          |                          |                       |             |             |             |                          |      |            |                |      |      |            |       |       |              |        |
| 2        | 3                | 3 2         | 2                  | 3                | 1⁄4           | 1/2      | 3⁄4        |              |                                                                    |              | IV                       | V            | VI                       | VI                       | IV                    |             | X           | <           |                          |      |            |                |      |      |            |       |       |              |        |
| 1        | ][2              | 2           | 3                  | 4                | 5             | 6        | 7          | 8            | 9                                                                  | 10           | 11                       | 12           | 13                       | 14                       | 15                    | 16          | 17          | 18          | 19                       | 20   | 21         | 22             | 23   | 24   | 25         | 5 26  | 8 27  | 28           | 29     |
| 30       | 3                | 1 3         | 2 [                | 33               | 34            | 35       | 36         | 37           | 38                                                                 | 39           | 40                       | 41           | 42                       | 43                       | 44                    | 45          | 46          | 47          | 48                       | 49   | 50         | 51             | 52   | 53   | 54         | 55    | 5 56  | 6 57         | 58     |
| 59       | 0<br>0<br>0<br>0 | 0 6<br>0 0  | <u>ן (</u><br>1 נפ | 52               | 63            | 64       | 65         | 66           | 67                                                                 | 68           | 69                       | 70           | 71                       | 72                       | 73                    | 74          | 75          | 76          | 77                       | 78   | 79         | 80             | 81   | 82   | 83         | 8 84  | 8     | 5 86         | 87     |
| 00<br>(1 | 00               | গ ে<br>ম    | <u>ה</u> ה         | <u>ภ</u> า<br>ภา | س             | <u>ම</u> | (7)<br>(7) | <u>ල</u>     | (M)<br>(M)<br>(M)<br>(M)<br>(M)<br>(M)<br>(M)<br>(M)<br>(M)<br>(M) | <u>1</u>     | 10<br>(11)               | (13)<br>(13) | 12                       | 1                        | (F)                   | 16          | (17)        | 10          | 10                       | ത    | ை          | 6              | 60   | ை    | 6          | 50    | \$ 67 | n 60         | ) @)   |
| 3        | ) (3<br>) (3     | ) (j        | 2 (                | +)<br>33)        | (3)<br>(34)   | 35       | 36         | (37)<br>(37) | 38                                                                 | (19)<br>(39) | (1)<br>(40)              | (41)         | (42)                     | (43)                     | (13)<br>(44)          | 45          | (1)<br>(46) | (1)<br>(47) | (48)                     | (49) | ۲<br>س     | <i>യ</i><br>ടി | (52) | (53) | (54        | ) (5: | ) (56 | ) @<br>) (57 | ) (58) |
| 59       | )6               | 06          | ) (                | 32               | 63            | 64       | 65         | 66           | 67                                                                 | <u>68</u>    | 69                       | 1            | $\widetilde{\mathbb{O}}$ | $\widetilde{\mathbb{D}}$ | <u>(</u> 3            | <u>(</u> 4) | T           | <u></u>     | $\widetilde{\mathbb{O}}$ | 18   | <u>(19</u> | 80             | ®1)  | 82   | <b>8</b> 3 | 8     |       | 8            | ) 🗑    |
| 88       | 8                | 9 9         | ) (                | D                | 92            | 93       | 94)        | 95           | 96                                                                 | 97           | 98                       | 99           |                          |                          |                       |             |             |             |                          |      |            |                |      |      |            |       |       |              |        |
|          |                  |             |                    |                  | $\star$       | ☆        | Â          | Ŵ            | V                                                                  | $\heartsuit$ | ٠                        | $\Diamond$   | •                        | ද්ද                      |                       | $\triangle$ | ▼           | $\nabla$    |                          |      |            |                |      |      |            |       |       |              |        |
| Ë        | ËË               | ÈΓ          |                    | Ľ                | £             | £        | I          | i            | Ϊ                                                                  | ï            | Ў                        | ÿ            | ŕ                        | ŕ                        | Ъ                     | ħ           | S           | S           | J                        | j    | Ŕ          | Ŕ              | Љ    | љ    | H          | эΗ    | ۶Ŧ    | 'nħ          |        |
| Ļ        | lц               | J           |                    |                  |               |          |            |              |                                                                    |              |                          |              |                          |                          |                       |             |             |             |                          |      |            |                |      |      |            |       |       |              |        |
|          |                  |             |                    |                  |               |          |            |              |                                                                    |              |                          |              |                          |                          | A                     | ١           |             |             |                          |      |            |                |      |      |            |       |       |              | ∲₩     |
| ×,       | - 1              | r 🖌         | 36                 | ନ୍ଦି             | *Ø            | 3        |            |              | ß                                                                  | B            | ♪                        | 5            | Ş                        | ۲                        | ۲                     | $\otimes$   | Ē           | $\odot$     | (**<br>3                 | ۲    |            |                |      |      |            |       |       |              |        |
| (L.)     | 6                | 9 4         | 36                 | Ì                | Ø             | ٢        | \$         |              |                                                                    |              |                          |              |                          |                          |                       |             |             |             |                          |      |            |                |      |      |            |       |       |              |        |
| Ľ        | 16               | 36          | æ (                | R                | Ø             | J        | Ð          | 0            | T                                                                  |              | $\overline{\mathcal{M}}$ | ß            |                          |                          |                       |             |             |             |                          |      |            |                |      |      |            |       |       |              |        |
| 6        | 6                | ¢.          | ļ,                 |                  | \$ <b>·</b> ® | ৰ্কছ     | d é        | ; <b>p</b>   |                                                                    | A            | +                        | È            |                          | 0                        | ٩                     | <b></b>     |             | <u>in</u>   | 2                        |      |            |                |      |      |            |       |       |              |        |
| Å        | ۵¢               | <u>م</u> ال | <u>)</u>           | P                | 9             |          | Ø          | Y            | D                                                                  | 6            | 0                        | ۲            | ٢                        | ⊕                        | Ø                     | Ņ           | 3           |             |                          |      |            |                |      |      |            |       |       |              |        |
|          | 8                |             | 3 C                | Ð                | P             | Ö        | ٢          | 8            | <b>;;;</b>                                                         | H            | Ŧ                        | 0            | ÿ                        | ¥                        | Ø                     | A           | 1           |             |                          |      |            |                |      |      |            |       |       |              |        |
| γ        | ` ל              | δΣ          | ζξ                 | 6                | ብ             | TD       | Ω          | ⊪            | 7                                                                  | VS           | ₩                        | ж            |                          |                          |                       |             |             |             |                          |      |            |                |      |      |            |       |       |              |        |
| \$       | E                | Ş           | > {                | 3                | Å             | 1        | . 1        | ŵ            | Ō                                                                  | 8            |                          | ŝ            | *                        | Ņ                        | Ä                     |             | )           |             | đ                        | 4    | ġ;         |                | R    | 22   | ŀ          | 30    | 5     |              |        |
| Ő        | 33               | 50          | ).                 | Ŋ                | •             | ð        |            | <b>\$</b>    | Ŷ                                                                  | <b>ਦ</b>     | 9                        | Ö            | 0<br>29                  | 8                        | 6                     | ) <i>C</i>  |             | 8           | 2                        |      |            |                |      |      |            |       |       |              |        |
| Ø        | 5 1              | <b>! !</b>  | P <b>r</b> (       | D                | 0             | Æ        | 0          | ſ            | 6                                                                  | Ô            | •                        | 8            | ľ                        |                          |                       |             |             |             |                          |      |            |                |      |      |            |       |       |              |        |
| Å        | 8                | ) \$        | ĝ ĝ                | <b>}</b>         | ₹             | *        | *          | ß            | *                                                                  | 綝            | £                        | Ø            |                          | Å                        | <b>N</b> <sup>®</sup> | 4           |             | ,           |                          |      |            |                |      |      |            |       |       |              |        |

|                                                                                                    |                           | 4                                                  | ∲≹             |
|----------------------------------------------------------------------------------------------------|---------------------------|----------------------------------------------------|----------------|
| ௺௺௺ௐ௵௹                                                                                                    | § & & © A                 |                                                    |                |
| ♣ ♥ ≍□≡ ё                                                                                                    | XXX X 🗢 IL 4 Q 🚱 🕯        | C D S E A                                          |                |
| <li></li> <li></li> | Ē ⊕ ∰ ≁ € & ⊕ ₽           | - <b>25. 1</b> 1 1 1 1 1 1 1 1 1 1 1 1 1 1 1 1 1 1 |                |
| ✎◓◍◬◬ֿֿײַ                                                                                                    | 11 \$^@8 <b>0</b> 2## * * | ♂♀ਗ਼と₩シ⊮∥��⊗①                                      | <b>e</b>       |
| ▋᠊᠊┫ᡀ᠍ᡰ᠍ᡛᢀ᠋ᢟ᠌                                                                                                    | ◈⊠฿ຉ <b>ฃ</b> ีืืืืืื     | ;ᢪᡂӝ⊒₽₽ඎҲҲҀ҄ѽ҈Ѻノ                                   | <b>1</b> ))) 💂 |
|                                                                                                    |                           |                                                    |                |
| ≟∼≕⊣⊢ฃൔ                                                                                                    | ⊗⇔⊥⊡О∣⊕0©                 | 9 4 == √                                           |                |

|             |          | В            |                  |
|-------------|----------|--------------|------------------|
| Helsinki    | ABC₽\$39 | HEL+Adams    | ABC <b>₽\$39</b> |
| Brussels    | ABC₽\$39 | HEL+Brunei   | ABC <b>#\$39</b> |
| Florida     | ABC₽\$39 | HEL+Istanbul | ABC <b>₽\$39</b> |
| Calgary     | ABC₽\$39 | HEL+Sofia    | ABC <b>₽\$39</b> |
| HEL+Atlanta | ABC₽\$39 | HEL+Germany  | ABC\$\$39        |

| С  |              |    |                  |    |                              |
|----|--------------|----|------------------|----|------------------------------|
| 01 | ***          | 07 | <b>Файл</b> №1   | 13 | Для Имя                      |
| 02 | õõõõ         | 08 | Файл <b>№1</b>   | 14 | Петр Иванов                  |
| 03 | <b>A A A</b> | 09 | Файл №1          | 15 |                              |
| 04 | 8668         | 10 | Файл №1          | 16 | компления АБВ<br>Петр Иванов |
| 05 |              | 11 | 🌋 Для Имя 🆌      | 17 | Петр Иванов<br>Компания АБВ  |
| 06 | АБВГ         | 12 | <u> ЖДля Имя</u> |    |                              |

|    |                                                                                                    |    | D                  |    |                    |
|----|----------------------------------------------------------------------------------------------------|----|--------------------|----|--------------------|
| 01 |                                                                                                    | 05 | 12 TON SOL TON SOL | 09 | ©``¥\$©``          |
| 02 |                                                                                                    | 06 |                    | 10 | \$\$\$\$\$\$\$\$\$ |
| 03 |                                                                                                    | 07 |                    |    |                    |
| 04 | બેર્સેસ બેર્જેસ બેર્સ્સ બેર્સેસ બેર્સેસ બેર્સ્સ<br>બુદ્ધાર જેહ્યુસ જેહ્યુસ બેર્ડ્સેસ બેર્ડ્સેસ બેર્ડ્સેસ | 08 |                    |    |                    |

|    |                                                                                   |    | E              |    |                                       |
|----|-----------------------------------------------------------------------------------|----|----------------|----|---------------------------------------|
| 01 | Выкл. (без рамки)<br>Изкл. (Без рамка)<br>Өшірулі (Жақтаусыз)<br>Выкл (без рамкі) | 12 | 年 - 予<br>史 - 尹 | 23 |                                       |
| 02 | ABCDE                                                                             | 13 |                | 24 |                                       |
| 03 |                                                                                   | 14 |                | 25 | i i i i i i i i i i i i i i i i i i i |
| 04 |                                                                                   | 15 | <b>*</b>       | 26 |                                       |
| 05 |                                                                                   | 16 |                | 27 | *                                     |
| 06 | ب ٦                                                                               | 17 |                | 28 | ¥                                     |
| 07 |                                                                                   | 18 |                | 29 | 1 0                                   |
| 08 | 8°'                                                                               | 19 | ★★             | 30 | <u>r</u>                              |
| 09 | ତି ତି                                                                             | 20 | ¥¥             | 31 | ĥ                                     |
| 10 |                                                                                   | 21 | ***            | 32 | Å Q                                   |
| 11 | $\langle \rangle$                                                                 | 22 | ••             | 33 |                                       |

 Изображения представлены только для наглядности.
 Рамки с выделенными номерами доступны только при использовании кассеты с лентой шириной 12 мм.  \* Изображенията са само за демонстрационни цели.
 \* Рамките с маркирани номера са налични само когато се използва касета с лента с ширина 12 мм.

|    |                    |    | E                                             |    |                                                                                                    |
|----|--------------------|----|-----------------------------------------------|----|----------------------------------------------------------------------------------------------------|
| 34 |                    | 56 | * *                                           | 78 |                                                                                                    |
| 35 | ₩ <u></u>          | 57 | <b>*</b>                                      | 79 | * *                                                                                                    |
| 36 | Ū                  | 58 |                                               | 80 |                                                                                                    |
| 37 |                    | 59 |                                               | 81 |                                                                                                    |
| 38 | <b> `</b> ©        | 60 | s A &                                         | 82 | ¥~°≝ //®                                                                                                    |
| 39 | <u>دَ</u> <b>ب</b> | 61 | r <u>è</u> đ                                  | 83 | NU NE                                                                                                    |
| 40 |                    | 62 | Ř. J                                          | 84 |                                                                                                    |
| 41 | * *                | 63 |                                               | 85 |                                                                                                    |
| 42 | ۲ <u>۳</u>         | 64 |                                               | 86 |                                                                                                    |
| 43 | <u>ب</u>           | 65 |                                               | 87 |                                                                                                    |
| 44 | lie A:             | 66 | <u> </u>                                      | 88 |                                                                                                    |
| 45 | <b>③</b>           | 67 | ₽                                             | 89 | * /                                                                                                    |
| 46 | ( <u>)</u>         | 68 |                                               | 90 | Contraction of the second second seco |
| 47 | ( <u>)</u>         | 69 |                                               | 91 |                                                                                                    |
| 48 | *                  | 70 |                                               | 92 | 9 <b></b> )                                                                                                    |
| 49 | <b>A )</b>         | 71 | z M                                           | 93 | *****                                                                                                    |
| 50 | Ĕ <u> </u> ●       | 72 | <u>A</u>                                      | 94 | £ 6 (Core                                                                                                    |
| 51 | ₿₽°                | 73 |                                               | 95 | - <b>Q</b> 936?                                                                                                    |
| 52 | ** 💥               | 74 | <u>i i i i i i i i i i i i i i i i i i i </u> | 96 |                                                                                                    |
| 53 | <u>&amp;</u>       | 75 |                                               | 97 |                                                                                                    |
| 54 | ∽ <b>↑</b>         | 76 |                                               | 98 |                                                                                                    |
| 55 | × A                | 77 |                                               | 99 |                                                                                                    |

\* Суреттер тек көрнекі мысал ретінде берілген.
\* Ерекшеленген нөмірлері бар жақтауларды ені 12 мм таспалы кассеталар пайдаланылғанда ғана қолдануға болады.

\* Ілюстрацыі прадстаўлены толькі ў якасці прыкладу.

 \* Рамкі з вылучанымі нумарамі даступныя толькі пры выкарыстанні касет са стужкай шырынёй 12 мм.